## Hyperion Essbase Server 9.3

Smartbi产品以XMLA/MDX规范为核心基础,以支持更多的多维数据库产品。Smartbi研发团队专门针对Essbase Server开发了一个MDX查询引擎, 使产品具有更好的扩展性。

该MDX查询引擎名为**EssbaseXmla**,类似Microsoft XML For Analysis SDK,需要单独进行部署。

先决条件

配置连接Essbase Server 9.3之前,请先确认安装了以下组件:

- Hyperion System 9 Foundation: 基础服务组件。

   Hyperion License Service (HLS): 集中的License管
  - 理器。 • Hyperion Shared Services (HSS): 共享服务,为用 户、安全性和元数据共享提供单一的维护点。
- 注:上述两个服务通过"Windows控制面板服务"来启动。
- Hyperion System 9 BI+: 商务智能平台。
  - Analytic Administration Services (AAS): 分析管 理服务;
  - Analytic Provider Services (APS): 分析引擎服务。
  - Analytic Services (AS): 分析服务器。

#### 配置Analytic Services (AS)

按安装向导安装Analytic Services。
 启动HSS服务,使用用户admin / password登录管理界面User Management Console。根据实际情况新建用户和用户组。

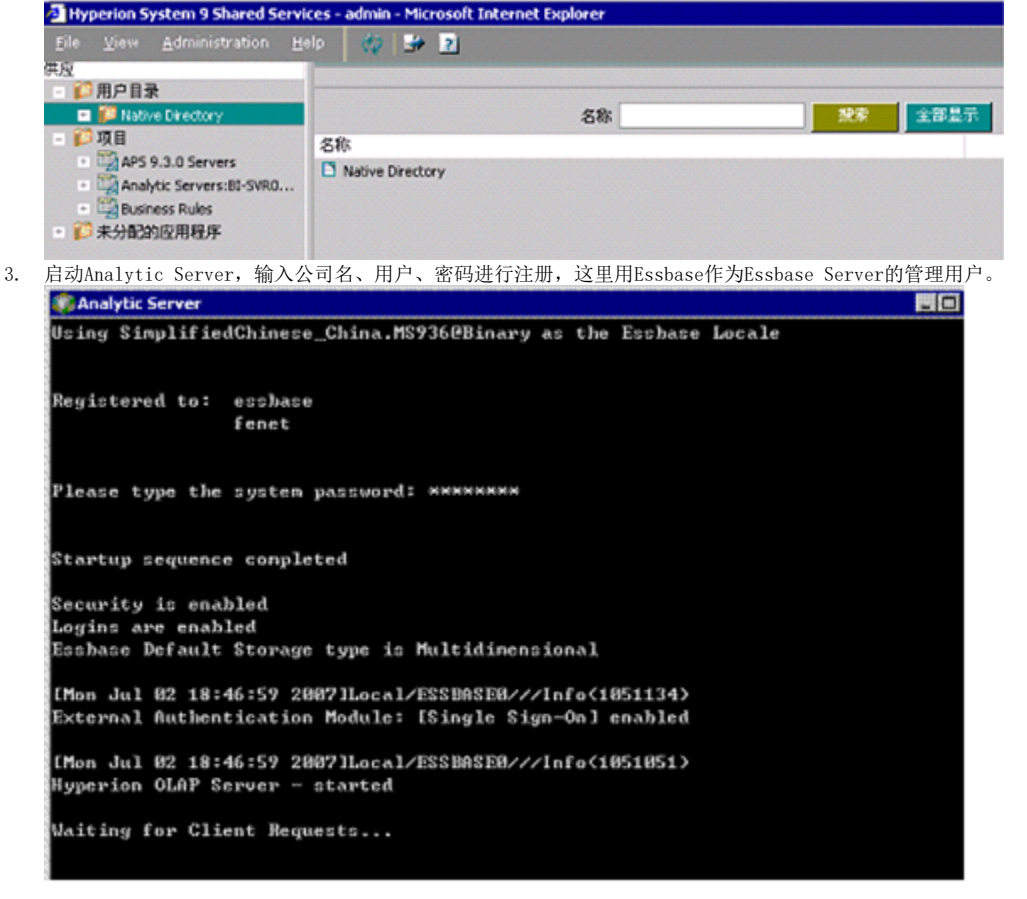

#### 文档目录:

- 先决条件
- 配置Analytic Services (AS)
  配置Analytic Provider Services (APS)
- 部署EssbaseXmla服务
- 配置Essbase Server连接
- 在Smartbi中连接Essbase Server 9.3

 启动Analytic Administration Services, 登录Administration Server Console, 添加Analytic Server, 双击服务名后右键点安全性(Secur ity),选择将用户外部化。

| 📷 Hyperion System 9                                                                                                    | B1+ Analytic Administration Services 9.3.0 - admin connected on bi-syru2                                                                     |
|----------------------------------------------------------------------------------------------------|----------------------------------------------------------------------------------------------------|
| Eilo ⊻iew Qrgarize                                                                                                    | <u> A</u> ctions <u>T</u> oos <u>H</u> olp 📓 ờ 🕌 🎆 🚜 🏤                                                                                       |
| Enterprise View     Manual Administratio     Manual View     Administratio     Analytic Ser     J Analytic Ser     J Iccalhosi     T Anal | n Servers<br>Connected<br>/ers<br>:<br>:                                                                                                    |
| ≕ 💽 Ser<br>Jj<br>⊒ To, Def<br>≞ J Analytic Pr<br>= St Business Ki                                                                         | Uodate security backup fie<br>Compact security file<br>Manage users and groups<br>Externalize users<br>Refresh security from Shared Services |
|                                                                                                    |                                                                                                    |

重新查看User Management Console,发现用户中增加一个新用户Essbase,这个用户原先是Analytic Server的管理用户,而且项目中也出现新项目Analytic Services。
 Illynction System 9.5 haved Services and the Management Construction of the Management Construction of the Manageme

| Eile <u>V</u> iew <u>A</u> dministration <u>H</u> e                                                                                                    | elp 🛷                              |                         | 🛊 🤤 🚽 | 2                   |
|----------------------------------------------------------------------------------------------------|------------------------------------|-------------------------|-------|---------------------|
| - ジ用户目录<br>- ジNative Directory                                                                                                    |                                    |                         | Į     | 3用的用户 *             |
| ↓ 用户                                                                                                    | 启用的用户                              | 名                       | 姓     | 说明                  |
| #4<br>第 角色<br>項目<br>第 項目<br>第 和名以前にServers:BI-SVR0<br>第 Analytic Servers:BI-SVR0<br>第 Analytic Servers:BI-S<br>和 AsOsamp<br>Demo<br>Demo<br>Demo<br>Demo<br>Szi<br>GzDS<br>Fest<br>GZDS<br>Analytic Serversite<br>Sampeast<br>Sample | admin<br>essbase<br>user1<br>user2 | admin<br>user1<br>user2 | none  | Administrative User |
| ↓ Sample_U<br>Samppart<br>● 型 Business Rules<br>● 彩 未分配的应用程序                                                                                                    |                                    |                         |       |                     |

 在User Management Console中右键点击新建的用户选择供应,根据实际需求赋相关权限,并把希望连接的Application的供应也赋给相关用 户。(可以参考admin的供应)
 (费应用户或组:user1

| t |                                         | APS | \$ 9.3.0 Servers           | 100 |            | 133     | APS_9.3.0_bi-svi  | 02_97559                   |
|---|-----------------------------------------|-----|----------------------------|-----|------------|---------|-------------------|----------------------------|
| - |                                         | Ana | lytic Servers:BI-SVR02:1   |     |            | <b></b> | Analytic Servers: | BI-SVR02:1                 |
|   | -                                       |     | Analytic Servers:BI-SVR02: | 1   |            |         | <br>🐳 供应経理        |                            |
|   | *                                       |     | Demo                       |     |            |         | <br>新 管理員         |                            |
| T | 8                                       |     | Sample                     |     |            | 1±1     | Demo              |                            |
|   |                                         |     | 👬 供应经理                     |     |            |         | Sample            | 用户User1拥有了。                |
|   | ~~~~~~~~~~~~~~~~~~~~~~~~~~~~~~~~~~~~~~~ | 8   | ₩ 应用程序管理器                  |     |            | 3       | <br>👬 供应经理        | pplication<br>SampleCt2088 |
|   |                                         | 20  | Sample_U                   |     |            | 193     | Sample_U          |                            |
|   | <u>.</u>                                |     | Samppart                   |     | - 61       |         | localhost         |                            |
|   | 3                                       |     | Sampeast                   |     |            |         | 🥌 供应経理            |                            |
|   |                                         |     | DMDemo                     |     | <b>e</b> 1 |         | Global Roles      |                            |
|   | 3                                       |     | ASOsamp                    |     |            |         | <br>🕌 管理员         |                            |
|   |                                         |     | gszj                       |     |            |         |                   |                            |
|   |                                         |     | gszj2                      |     |            | ~~~~    |                   |                            |
|   | *                                       |     | Test                       |     |            |         |                   |                            |
|   | <b>3</b>                                |     | GZDS                       |     |            |         |                   |                            |
|   |                                         |     | nangszj                    |     |            |         |                   |                            |
| ÷ | <b>1</b>                                | Bus | iness Rules                |     |            |         |                   |                            |
| ŧ | 1                                       | Нур | erion Shared Services      |     |            |         |                   |                            |

7. 重新查看Administration Server Console,双击Analytic Server后右键点**Refresh security From Shared servers**,选择所有All users,点击OK。 ■ Presente System 51 - Analytic Server 51 - Analytic Server 51 - Server 51 - Server 51 - Serv

| Enterprise View     W     Administration Servers                                               | Users (loc                                                                                 | shoel]                                        | Application                               | Create Balat            | Last Look Ti           | furtheesticati | Change Bar |     | 8ø       |
|------------------------------------------------------------------------------------------------|--------------------------------------------------------------------------------------------|-----------------------------------------------|-------------------------------------------|-------------------------|------------------------|----------------|------------|-----|----------|
| Analytic Servers                                                                               | admin                                                                                      | Administrator                                 | Explacedon .                              | Upera/Group.            | 07-7-2 7 4-3           | Edemai         | No.        | Yes |          |
| <ul> <li>iceahort</li> </ul>                                                                   | enthane                                                                                    | Administrator                                 | Essbace                                   | Users/Group             | 07-5-22 下午             | External       | No         | Yes |          |
| <ul> <li>Applications</li> </ul>                                                               | usert                                                                                      | Administrator                                 | Essbace                                   | Users/Group             | 07-6-20 上午             | E:demai        | No         | Yes |          |
| - an second                                                                                    | uter2                                                                                      | User                                          | Essbace                                   |                         | 07-6-20 上午             | External       | No         | Yes | I 1      |
|                                                                                                |                                                                                            | Cu                                            | h security in the                         | background<br>Cancel    |                        |                |            |     |          |
| Enterprise View                                                                                |                                                                                            | 100                                           | 5.0                                       | Corev D                 | olda Rabad             | h Halles       | Chee       |     |          |
| Language BR Outline MyVie                                                                      | I'wa                                                                                       | 151                                           | - for                                     | 20077                   | Dener                  | n nep          |            |     | <u> </u> |
| Nytic Server: localhost com.essbas<br>In 2007/87,928 1744-0393<br>Nost Get database user acces | e sec.excbase.dets ServerCommands C<br>H分37秒 com escbase.eas.admin.d<br>s 2007年7月2日下午00秒05 | Connect 200<br>lefs:AdminComma<br>5;94889 Suc | i7年7月2日 下午(<br>inds.GetUserSer<br>iceeded | raHita 95818<br>verList | Succeeded<br>Succeeded |                |            |     |          |

### 配置Analytic Provider Services (APS)

1. 按安装向导安装Analytic Provider Services。

2. 启动服务器:启动服务中所有Essbase 9.3相关的服务; 启动开始程序Hyperion System 9 BI+Analytic ServicesAnalytic Server服务。 \* HKReport Srv

| No. HRSchedSrv                                                              |                                                             |     |
|-----------------------------------------------------------------------------|-------------------------------------------------------------|-----|
| Hyperion Licensing Service                                                  | Hyperion Licensing Service                                  | 已启动 |
| Hyperion 59 AAS aas ATS5                                                    |                                                             | 已启动 |
| Hyperion S9 AP5 server1 AT55                                                |                                                             | 已启动 |
| Hyperion S9 Shared Services ATS5                                            | Hyperion Shared Services that support Hyperion appl         | 已启动 |
| Hyperion SharedServices9 OpenLDAP                                           | Provides support to access the Shared Services 9 Op         | 已启动 |
| Hyperion-MySQL-4.0.12                                                       | Provides support to access the MySQL database               | 已启动 |
| BIIS Admin Service                                                          | 允许通过 Internet 信息服务的管理单元管理 Web                               | 已启动 |
| 🦔 Analytic Server                                                           |                                                             |     |
| Received elient request: Get Extern                                         | al User Info (from user Ladmin1)                            |     |
|                                                                             |                                                             |     |
| "[Man Jul 42 15:46:46 2047]Local/DSS<br>Beceived client request: Get User T | MASEMazzlofa(1051901)<br>Yypa (from user [admin])           |     |
|                                                                             |                                                             |     |
| LNon Jul U2 15:86:86 20071Local/288                                         | BUSER///Info(INFINDI)                                       |     |
| Received client request: Get User/G                                         | aroup List (from user ladmin))                              |     |
|                                                                             |                                                             |     |
| Then Jul M2 15:ME:M9 2007 Hansal/F88<br>Received elient request: Get Extern | (BOSEM2221)Fo(1051001)<br>Hal User Info (from user Ladmin1) |     |
|                                                                             |                                                             |     |
| [Mon_Jul. 82_15:86:89_28871Lonal/DSS                                        | TASERZZZINCACIES (BRI)                                      |     |
| Received client request: Get User T                                         | ype (from oser Fadmin1)                                     |     |
|                                                                             |                                                             |     |
| Neceived client request: Get User/G                                         | aroup List (from user LadminJ)                              |     |
| [Hun Ju] 02 16:08:38 2007]]aura1/588                                        | 1893582221060(1851837)                                      |     |
| Tagging out name failuinly active fo                                        | or 64 minutes                                               |     |
|                                                                             |                                                             |     |

- 3. 给用户赋APS权限
  - a. 从开始程序Hyperion System 9 FoundationUser Management Console, 启动用户管理控制台, 使用admin / password登录。 b. 在User Management Console中给你想要连接的用户设置供应。 c. 把APS的权限赋给此用户。

| Cle view édministration del                                                                                             | 中国日本語 i adme                                                                                                    | , 🗣 🔟     |                                                                                                    |
|----------------------------------------------------------------------------------------------------|----------------------------------------------------------------------------------------------------|-----------|----------------------------------------------------------------------------------------------------|
| RPB#     Notice Dectory     RP     RP                                                                                   | Available Roles :                                                                                                    | List Tree | Selected Roles :                                                                                                    |
| 解釋<br>● 角色<br>■ ● 和<br>● 和<br>● 和<br>● 和<br>● 和<br>● 和<br>●<br>●<br>●<br>●<br>●<br>●<br>●<br>●<br>●<br>●<br>●<br>●<br>● | 4P5 9.3.0 Servers<br>Analytic Servers BU-SVR02.11<br>Business Rules<br>Hyperion Shared Services<br>Clubal Roles<br>Dimension Editor<br>Dimension Editor<br>Application Creator |           | APS_9.3.0_bi-svr02_97559     Analytic Servers:BI-SVR02:1     MCAST     MCAST     MCAST     Deme     Sample     Sample     Sample     Sample     Sample     Sample     Gast     Sample     Gast     Test     Gast     Gobal Roles |

- 4. 增加Analytic Provider Server:

  - a. 从开始-程序-Hyperion System 9 BI+-Analytic Administration Services- Start Administration Services Console, 启动管理服务控制台,使用admin / password登录。
     b. 在左侧的资源目录树上右键点击Analytic Provider Service,选择Add Analytic Provider Server。在弹出的对话框中,填写想要连接的Analytic Server名字,在URL栏中点击一下,系统会自动把连接字符串添加进去,再点击OK。如下图:

| Add Ana                 | lytic Pro | vid 🔀  |  |  |  |  |  |
|-------------------------|-----------|--------|--|--|--|--|--|
| Provider                | Name:     |        |  |  |  |  |  |
| datasvr02               |           |        |  |  |  |  |  |
| URL:                    |           |        |  |  |  |  |  |
| datasvr02.13080/aps/APS |           |        |  |  |  |  |  |
| Help                    | OK .      | Cancel |  |  |  |  |  |

c. 双击Analytic Services后,在服务器下面的Security上右键点Refresh security from Shared Services,在弹出的框中选择All users, 点击OK。

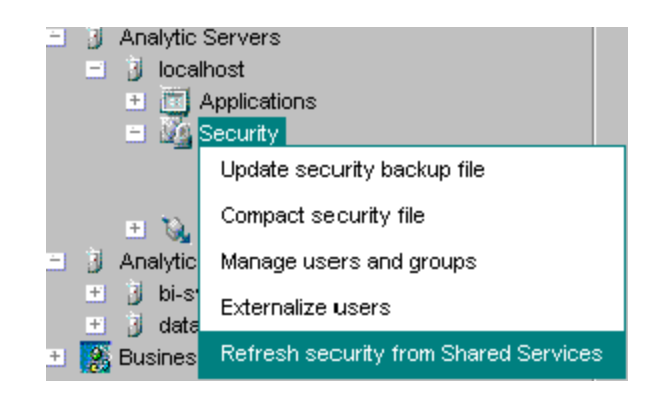

# 部署EssbaseXmla服务

请参照Hyperion Essbase Server 7章节中的部署EssbaseXmla服务。

# 配置Essbase Server连接

请参照Hyperion Essbase Server 7章节中的配置Essbase Server连接。

| 名称:*         | dat asvr01 |        |  |  |
|--------------|------------|--------|--|--|
| 描述:          |            |        |  |  |
| EDS/EES服务器:* | dat asvr01 |        |  |  |
| 端口:*         | 13080      | ₩TTP连接 |  |  |
| 域:           | essbase    |        |  |  |
| 用户名:*        | admin      |        |  |  |
| 密码:*         | •••••      |        |  |  |
| Essbase服务器:  |            |        |  |  |

在Smartbi中连接Essbase Server 9.3

登录Smartbi;
 点击 **管理**,切换到 系统管理 页面;
 点击页面上的 新建多维数据源 链接;

| 名称:*                                                              | essbase_9                                                   |                                                     |                                                                              |        |
|-------------------------------------------------------------------|-------------------------------------------------------------|-----------------------------------------------------|------------------------------------------------------------------------------|--------|
| 别名:                                                               | essbase_9                                                   |                                                     |                                                                              |        |
| 数据库类型:•                                                           | Essbase 9                                                   | <b>v</b>                                            |                                                                              |        |
| 连接的地址:*                                                           | http://appsvr03:9009                                        | /EssbaseXmla/xmla                                   | [ 💘 測試道接 (f) ]                                                               |        |
| 用户名:                                                              |                                                             |                                                     |                                                                              |        |
| 密码:                                                               |                                                             |                                                     |                                                                              |        |
| 数据凝集合:•                                                           | datasvr01                                                   | <b>v</b>                                            |                                                                              |        |
| 多維数据库:                                                            | Den offi                                                    | ×                                                   |                                                                              |        |
| 描述:                                                               |                                                             |                                                     | •                                                                            |        |
|                                                                   |                                                             |                                                     | 📀 保存 (S) 🛛 🔕 关闭 (C)                                                          |        |
| <ul> <li>数据</li> <li>连指</li> <li>东击页面上</li> <li>达择要查询自</li> </ul> | 居库类型: Essbase<br>妾的地址: 上节中音<br><b>测试连接</b> 按钮,<br>的数据读集合、经常 | 9<br>3署的EssbaseXmla服务器的地址<br>将提示测试通过,并在"数据源<br>数据库: | ;, 如http://server03:9009/EssbaseXmla/xmla。<br>集合"中列出该EssbaseXMLA服务上已添加的Essba | ıse Se |